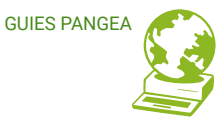

## Vincular correo

Vincular correo de Pangea a Gmail Guía para personas usuarias

[ÍNDICE]

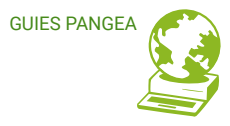

## Vincular la cuenta de correo de Pangea en Gmail

Realizando los siguientes pasos podrás recibir y enviar correos de la cuenta de correo de Pangea a través de Gmail.

1. Abrir tu cuenta Gmail e ir a la sección de ajustes desde el engranaje superior derecho y seleccionar *"Ver todos los ajustes"* 

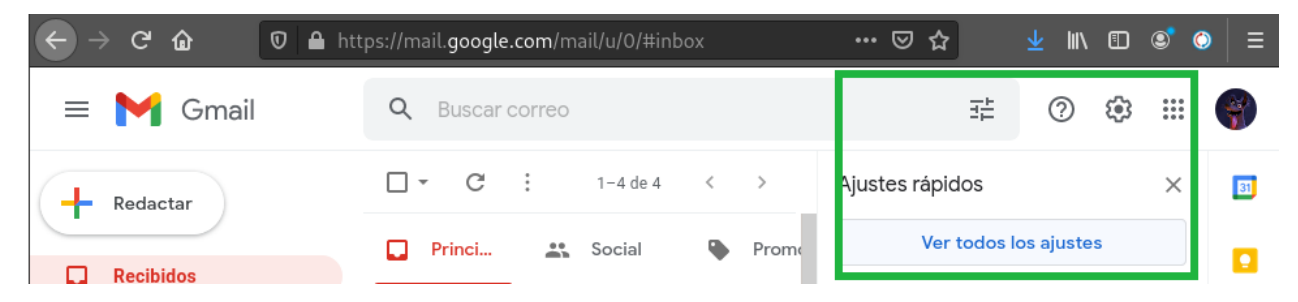

2. Una vez en la sección de ajustes seleccionar "cuentas e importación" y bajar hasta

ver "Consultar el correo de otras cuentas"

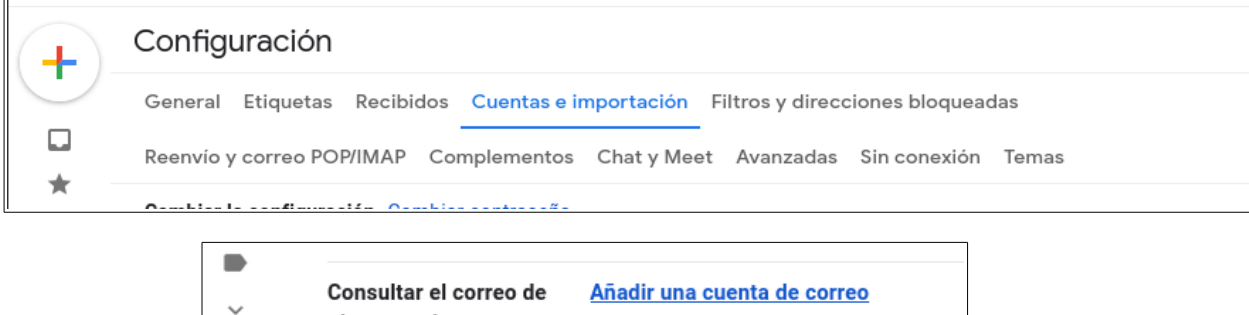

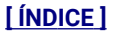

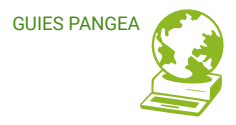

3. Se abrirá una ventana emergente donde se tiene que poner la configuración de la cuenta de correo de Pangea, nos irá pidiendo la siguiente información.

| Añadir una cuenta de correo                                      |  |  |  |
|------------------------------------------------------------------|--|--|--|
| Introduce la dirección de correo electrónico que quieras añadir. |  |  |  |
| Dirección de correo electrónico: jorge@pangea.org                |  |  |  |
| Cancelar Siguiente »                                             |  |  |  |

4. Modo de importar los correos recibidos en la cuenta (En este paso solo nos deja una opción ya que nuestro servidor no soporta la opción Gmality)

| Añadi                                                                                                    | ir una cuenta de correo                                                           |  |  |  |
|----------------------------------------------------------------------------------------------------|-----------------------------------------------------------------------------------|--|--|--|
| Puedes importar los correos electrónicos de jorge@pangea.org a tu bandeja de entrada<br>de Gmail o bien vincular las cuentas mediante Gmailify. Con Gmailify, conservas ambas<br>direcciones y puedes gestionar los mensajes de las dos en la bandeja de entrada de<br>Gmail. <u>Más información sobre Gmailify</u> |                                                                                   |  |  |  |
| 0                                                                                                    | Vincular cuentas con Gmailify<br>Gmailify no está disponible para este proveedor. |  |  |  |
| 0                                                                                                    | Importar correos electrónicos de mi otra cuenta (POP3)                            |  |  |  |
|                                                                                                    | Cancelar « Atrás Siguiente »                                                      |  |  |  |

 Seguidamente solicita la configuración del correo entrante. Es decir el correo que buscará en el servidor de Pangea y mostrará en el de Gmail. Aquí debes poner los datos de tu cuenta de correo de Pangea que te hemos facilitado:

F

- Nombre de usuario: tu nombre de usuario de Pangea
- Contraseña: tu contraseña para la cuenta de correo
- Servidor POP: mail.pangea.org
- Puerto: 110
- En esta sección muestra cuatro opciones (opcionales) a seleccionar:
- 1) Dejar una copia en el servidor: Esto evitará que al recoger los mensajes Gmail elimine el mensaje original en el servidor de Pangea.
- 2) Utilizar SSL: no soportado
- 3) Etiquetar los mensajes: Muestra una etiqueta en el entorno de Gmail mostrando que el mensaje viene de la cuenta externa.
- 4) Archivar mensajes entrantes: Archivará los mensaje en tu cuenta de Gmail.

| adir una cuenta de correo                                                                                           |                                                    |         |  |  |  |  |
|----------------------------------------------------------------------------------------------------|----------------------------------------------------|---------|--|--|--|--|
| scribe la configuración de correo de jorge@pangea.org. <u>Más información</u>                                       |                                                    |         |  |  |  |  |
| Dirección de correo<br>electrónico: jorge@pangea.org                                                                |                                                    |         |  |  |  |  |
| Nombre de usuario:                                                                                                  | jorge                                              |         |  |  |  |  |
| Contraseña:                                                                                                    | •••••                                              |         |  |  |  |  |
| Servidor DOD:                                                                                                    | mail.pangea.org                                    | Puerto: |  |  |  |  |
| Servicor POP.                                                                                                    | 110 🗸                                              |         |  |  |  |  |
| Dejar una copia del mensaje recuperado en el servidor.<br>Más información                                           |                                                    |         |  |  |  |  |
| Utilizar siempre una conexión segura (SSL) para recuperar<br>mensajes de correo electrónico. <u>Más información</u> |                                                    |         |  |  |  |  |
|                                                                                                    | gea.org 🗸                                          |         |  |  |  |  |
|                                                                                                    | Archivar los mensajes entrantes (omitir Recibidos) |         |  |  |  |  |
| Canc                                                                                                    | elar « Atrás <b>Añadir cuenta »</b>                |         |  |  |  |  |

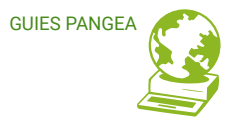

6. Una vez añadida la cuenta para recibir correo, te pregunta si quieres enviar correo también desde esta cuenta externa, si dices que si, comenzará la configuración del correo saliente desde Pangea utilizando Gmail.

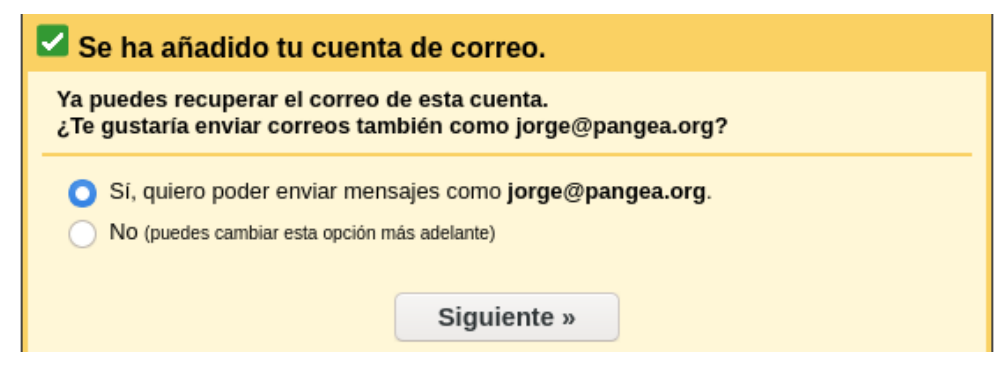

Clica en Siguiente, y escribe un nombre para la cuenta en la pantalla que aparezca y haz

clic en Siguiente paso.

| Añadir otra dirección de correo tuya                                                                                                    |                                                    |  |  |  |
|----------------------------------------------------------------------------------------------------|----------------------------------------------------|--|--|--|
| Escribe los datos de tu otra dirección de correo electrónico.<br>(en el mensaje que envies se mostrarán tu nombre y tu dirección de correo) |                                                    |  |  |  |
| Nombre:                                                                                                    | Jorge Pastor                                       |  |  |  |
| Dirección de correo<br>electrónico:                                                                                                    | jorge@pangea.org                                   |  |  |  |
|                                                                                                    | Tratarlo como un alias. Más información            |  |  |  |
|                                                                                                    | Especificar otra dirección de respuesta (opcional) |  |  |  |
|                                                                                                    |                                                    |  |  |  |
| Can                                                                                                    | ncelar Siguiente paso »                            |  |  |  |

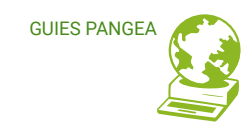

 Para poder enviar correos a través del servidor de Pangea, Gmail necesita los datos de correo saliente de tu cuenta de Pangea (que también te habremos facilitado).

Los datos que necesitas son:

- Nombre de usuario: tu nombre de usuario de Pangea
- Contraseña: tu contraseña para la cuenta de correo
- Servidor SMTP: smtp.pangea.org
- Puerto: 587
- Conexion segura mediante TLS: selecciona esta opción

| Añadir otra dirección de correo tuya                                                                   |                                                                                                    |        |  |  |  |
|----------------------------------------------------------------------------------------------------|----------------------------------------------------------------------------------------------------|--------|--|--|--|
| Enviar el correo a tra                                                                                 | avés de tu servidor SMTP                                                                                           |        |  |  |  |
| Configura tu correo para que se envíe a través de los servidores SMTP de pangea.org<br>Más información |                                                                                                    |        |  |  |  |
| Servidor SMTP:                                                                                         | smtp.pangea.org                                                                                                    | uerto: |  |  |  |
|                                                                                                    | 587 ~                                                                                                    |        |  |  |  |
| Nombre de usuario:                                                                                     | jorge                                                                                                    |        |  |  |  |
| Contraseña:                                                                                            | •••••                                                                                                    |        |  |  |  |
|                                                                                                    | <ul> <li>Conexión segura mediante <u>TLS</u> (recomendada)</li> <li>Conexión segura mediante <u>SSL</u></li> </ul> |        |  |  |  |
| Canc                                                                                                   | celar « Atrás <b>Añadir cuenta »</b>                                                                               |        |  |  |  |

Una vez añadidos los datos se enviara un código de verificación a la cuenta de correo de Pangea para confirmar la identificación. Cuando lo recibas, debes poner el código de confirmación en esta ventana y hacer clic en Verificar.

| Añadir otra dirección de correo tuya                                                                                                    |  |  |  |
|----------------------------------------------------------------------------------------------------|--|--|--|
| Confirma la verificación y añade tu dirección de correo                                                                                                    |  |  |  |
| Enhorabuena, hemos localizado tu otro servidor y hemos verificado tus credenciales.<br>Ahora solo queda un paso.                                                                                          |  |  |  |
| Se ha enviado un mensaje con el código de confirmación a <b>jorge@pangea.org</b> .<br>[ <u>Volver a enviar el correo]</u><br>Si quieres añadir tu dirección de correo, sigue uno de estos procedimientos: |  |  |  |
| Haz clic en el enlace<br>del mensaje de<br>confirmación                                                                                                    |  |  |  |

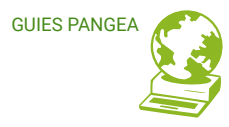

¡¡Y eso es todo !! Ya esta configurada la cuenta de correo de Pangea en el servidor de Gmail, el resultado se muestra de la siguiente manera.

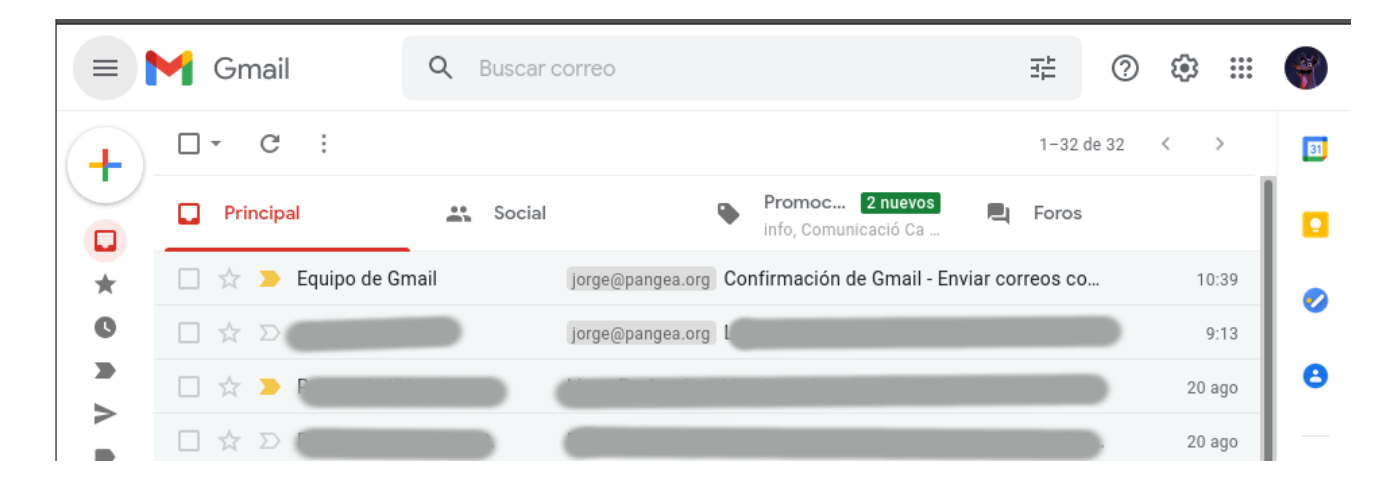

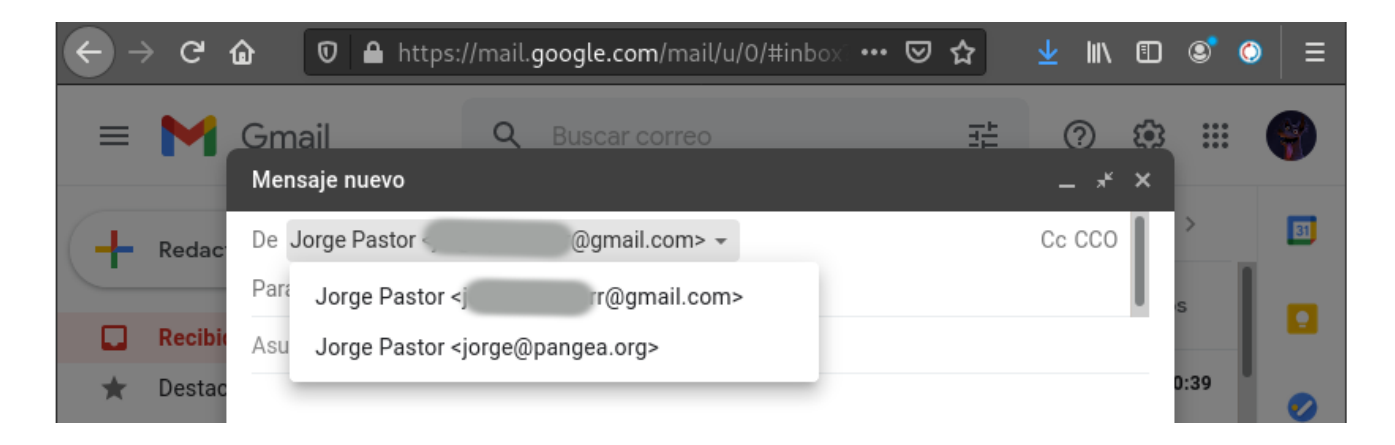

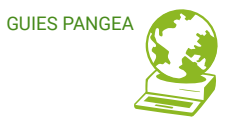

www.pangea.org Plaça Eusebi Güell 6-7 Edifici Vertex, planta 0 08034 Barcelona Tel: +34 934015664 prreu: suport@pangea.org

AMB EL SUPORT DE:

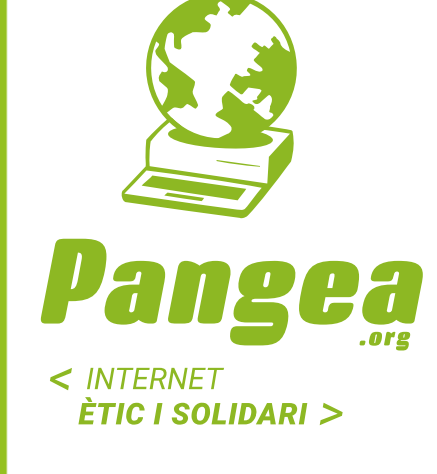

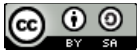

Aquesta guia està subjecta a la llicència de Reconeixement-CompartirIgual 4.0 Internacional de Creative Commons. Si voleu veure una còpia d'aquesta llicència accediu a http://creativecommons.org/licenses/by-sa/4.0/ o envieu una carta sol·licitant-la a Creative Commons, PO Box 1866, Mountain View, CA 94042, USA.

[ÍNDICE]